## 贷款学生毕业确认申请步骤

(具体要求请咨询毕业大学,以下是登录国家开发银行学生在线服务系统操作步骤内容,供同 学们参考)

先完成网上毕业确认操作,然后根据大学的要求办理其它事宜。

1、登录学生在线服务系统网址: <u>https://sls.cdb.com.cn/</u>

如果出现下图中的"安全警报"提示,请点击"是(Y)"按钮,如果出现该安 全证书有问题,请点击"继续浏览此网站(不推荐)"。

| 安全警 | 报                                                     |
|-----|-------------------------------------------------------|
| £   | 您与该站点交换的信息不会被其它人查看或更改。但该站点<br>的安全证书有问题。               |
|     | ▲ 该安全证书由您没有选定信任的公司颁发 可以查看<br>证书以便确定您是否信任该验证机构。        |
|     | 该安全证书已到期或还未生效。                                        |
|     |                                                       |
|     | 是否继续?                                                 |
|     | 是(1) 否(1) 查看证书(1)                                     |
|     |                                                       |
| ~   |                                                       |
| L 😒 | 此网站的安全证书有问题.                                          |
| Ţ   | 比网站出具的安全证书不是由受信任的证书颁发机构颁发的。<br>比网站出具的安全证书是为其他网站地址颁发的。 |
| 5   | 安全证书问题可能显示试图欺骗您或截获您向服务器发送的数据                          |
| 3   | 建议关闭此网页,并且不要 <mark>继续浏览该网站。</mark>                    |
|     | 2 单击此处关闭该网页。                                          |
|     | 3 继续浏览此网站(不推荐)。                                       |
|     | ▼ 更多信息                                                |

2.出现如下图界面时,贷款类型选择"生源地助学贷款",

输入贷款学生身份证号码和登录密码进行登录。

1) 输入身份证号码

输入学生本人 18 位数身份证号码( 若含有 X,则应输入大写 X)。 2)输入密码:如果自己没有修改过密码,办贷款时工作人员给你设置的是自 己姓名每一个字的第一个拼音字母加 8 位生日数字,如你叫张明,出生日期 是 19920312,则登录密码是 zm19920312,或者直接输入 8 位生日数字 (如:19920312)试试)。

如果忘记此密码,可以通过点击此处"<mark>找回密码</mark>"然后根据提示回答问题 功能设置新密码,也可联系县资助中心重置密码。

3)输入验证码。

4)点击"登陆"按钮。

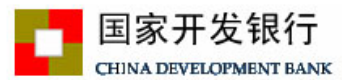

生源地助学贷款介绍

生源地助学贷款是金融机构向学生入学户籍所在地区的家庭经济困难的学生发放的助学贷款。学生和家长(或其他法定监护人) 为共同借款人,共同承担还款责任。学生可向当地县级教育行政部 门咨询具体申请办理生源地信用助学贷款的相关事宜。

目前已经开展生源地助学贷款的省份有:山西省、内蒙古自治 区、江苏省、安徽省、江西省、青岛市、山东省、湖北省、湖南省、 广西壮族自治区、海南省、重庆市、四川省、贵州省、云南省、陕 西省、甘肃省、青海省、宁夏回族自治区。

| 登录学生在线服务系统                          |
|-------------------------------------|
| 请选择您的贷款类型:                          |
| ● 生源地助学贷款 ○ 高校助学贷款                  |
| 身份证号:                               |
| 密码:                                 |
| 验证码: 4143                           |
| 登录 注册 找回密码                          |
| <u>1.使用登录名登录</u>                    |
| <u>2.支付宝使用说明</u>                    |
| 3.各分行及资助中心联系方式                      |
| 生源地助学贷款系统(V3.16)<br>助学贷款区则由心。 05502 |

**工作时间:**周一至周五 上午9:00-11:30 下午13:30-17:30

提示: 若您使用的是IE10版本及以IE10为核心的浏览器,

请将浏览器设置成兼容性视图,并重启浏览器后再登录。

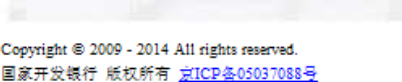

提示:本系统需要运行在IE6.0或以上版本的浏览器;建议使用1024\*768分辨率以上版本浏览。

3、成功登录学生在线系统后,界面如下:然后依次对"个人信息变更"和 "共同借款人变更""毕业确认申请"三项内容进行操作。

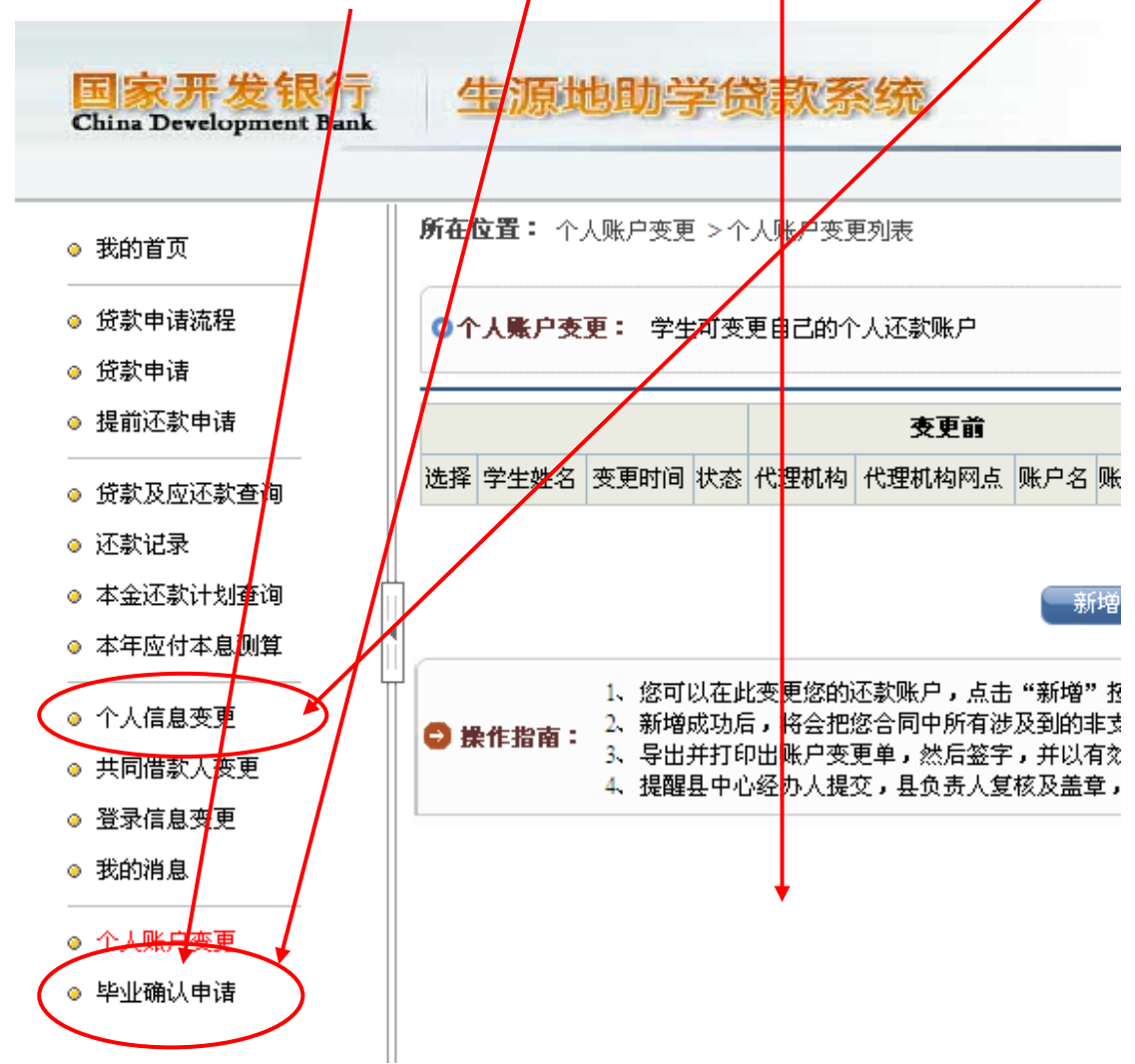

## (1)修改学生个人信息和联系人信息

所有通讯方式很重要,禁止所有电话均填学生本人手机号,要认真填写, 以避免通讯不畅给自己带来损失。凡是红色星号"\*"必须全部填上,才能进 行"共同借款人变更"操作。所填信息均正确无误,然后提交,经县资助中心 确认后才生效。

## 点击"个人信息变更",然后完善个人和联系人信息。

请每个学生务必将 QQ 号填上,已经有就业单位的"就业信息"内容也要填上,联系人信息必须填除学生本人和共同借款人外的第三个人信息(父亲或母亲、哥姐等,且人最好常在开县),便于今后县资助中心有事通过他联系你。

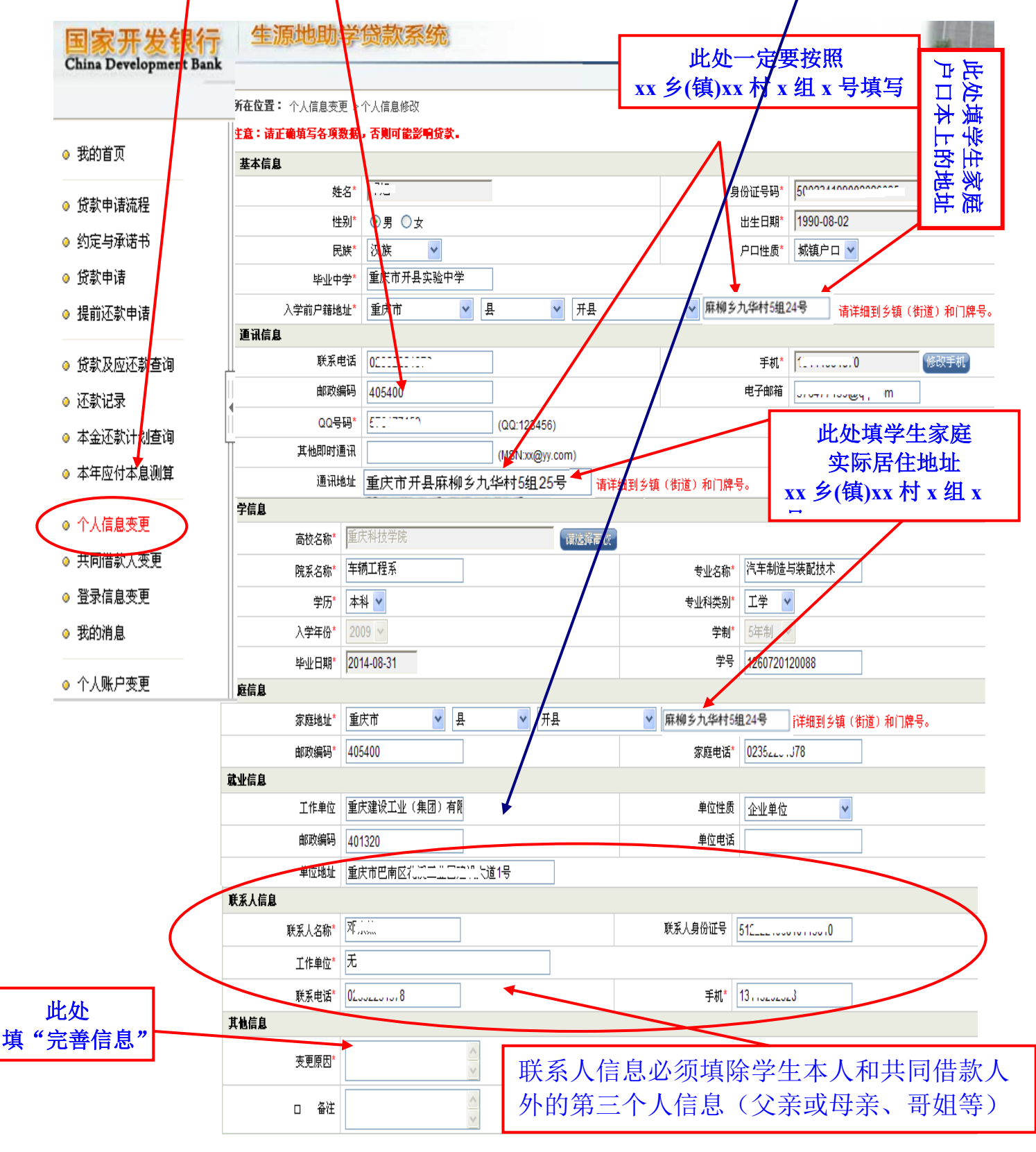

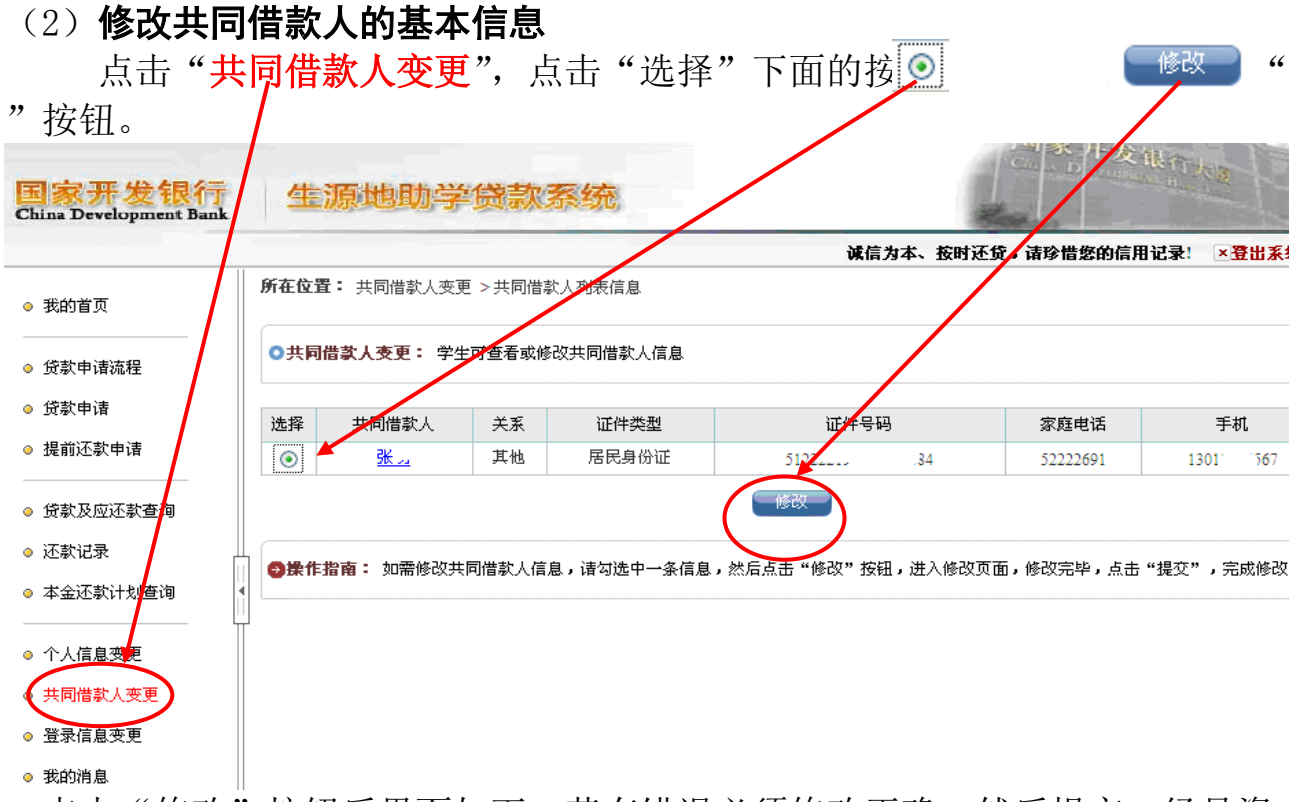

点击"修改"按钮后界面如下:若有错误必须修改正确,然后提交,经县资助中心确认后才生效,如果没错误,就点击"返回"按钮。

| <ul> <li>● 我的首页</li> <li>● 贷款申请流程</li> </ul> | <b>所在位置:</b> 共同借款<br><b>基本信息</b><br>共同借款人*<br>证件类型 | t人 >修改共同借款人信息<br><mark> 涨<sup>™</sup> .</mark> |       |         |               |               | 平石        |
|----------------------------------------------|----------------------------------------------------|------------------------------------------------|-------|---------|---------------|---------------|-----------|
| <ul> <li>● 贷款申请流程</li> </ul>                 | 共同借款人*<br>证件类型                                     | 张"。<br>民民自公证                                   |       |         |               |               |           |
|                                              | 证件类型                                               | 民民自私试                                          |       |         | N             |               | では        |
| △ 1分約日/支                                     |                                                    | 油丙牙切证                                          |       |         |               |               | 転っ        |
| • 贝永平道                                       | 身份证号码*                                             | 512222                                         |       |         |               |               | 町山        |
| ◎ 促肌心み中頃                                     | 户籍地址*                                              | 重庆市 🎽                                          | . 문   | 开县      | ✓ 麻柳を九华村5時    | 1124号         |           |
| ● 贷款及应还款查询                                   | 家庭信息                                               |                                                |       |         |               |               |           |
| ◎ 还款记录                                       | 家庭地址*                                              | 重庆市 😽                                          | . 문 🔽 | 开县      | 🛛 📔 麻柳乡九华村5   | 组24号          |           |
| ▲ 本会还款计划查询                                   | 邮政编码*                                              | 405400                                         |       | 家庭电话*   | 52222691      |               |           |
|                                              | 手机*                                                | 13013004567                                    |       | 身体健康状况* | ◉健康 ◎ 患病      |               |           |
| ◎ 个人信息变更                                     | 信息变更原因*                                            |                                                | ~ ~   |         |               | $\mathbf{N}$  |           |
| ◎ 共同借款人变更                                    |                                                    |                                                |       |         | 山山村井          | 中国生物          |           |
| ◎ 登录信息变更                                     |                                                    |                                                | 一提    |         | 见 <u>火</u> 惧大 | や円宿秋ノ         |           |
| ◎ 我的消息                                       |                                                    |                                                |       |         | 家庭头院          | <b>示店任地</b> 其 | <b>∄Ľ</b> |

(3)点击"毕业确认甲请",出现新的界面后点击"申请"按钮,学生毕业确认操作成功,然后等待高校对"毕业确认申请"进行审核。同时也可以点击 "导出确认表",学生确认签字后交高校资助中心审核。如果不出现"毕业确 认申请"按钮,请安装"IE浏览器",重新登录进行操作(或者在"个人帐户变 更"下面空白处,按住鼠标向下拉,一般就会出现"毕业确认申请"了。)